# **UPSMON PRO V2.4**

UPS 監控軟體

使用手册

## 目錄

| <br><                | 3            |
|----------------------|--------------|
| <u>A. UPS 連線設定</u>   | 4            |
| <u>B. 關機設定</u>       | <u>    6</u> |
| <u>C. 通知設定</u>       | 8            |
| <u>D. UPS 控制設定</u>   | 10           |
| <u>E.事件紀錄</u>        | 11           |
| <u>F. 紀錄檢視</u>       | 12           |
| <u>G. 插座設定</u>       | 13           |
| H. 排程設定              | 14           |
| <u>I.多作業系統連線設定</u>   | 15           |
| J.Web 功能設定           | 17           |
| <u>K.BIOS 自動啟動設定</u> | 18           |
| L. VMWare 系統關機設定     | 19           |

### 0. 支援作業系統

UPSMON PRO 相容於下面作業系統:

- 1. Windows XP, Vista, 7, 8, and 10 (32-Bit and 64-Bit)
- 2. Windows Server 2000, 2003, 2008, 2012, 2016, and Hyper-V (32-Bit and 64-Bit)

\_\_\_\_\_

\_\_\_\_\_

注意:安裝 UPSMON PRO 時需使用具 administrator 權限帳號登入

| WIPSMON PRO V2.4                              |      |          |         |       |
|-----------------------------------------------|------|----------|---------|-------|
| 電力來源                                          | 電池存量 |          | UPSMON  | 220   |
| E控系統                                          |      | 電力狀態     | 市電供電    |       |
| 目前狀態                                          | - 4  | 輸入電壓     | 112     | (V)   |
| 事件紀錄                                          | - 4  | 輸出電壓     | 109     | (V)   |
| 記錄檢視                                          | - 7  | 輸入頻率     | 60      | (Hz)  |
| <ul><li> 登定 </li><li> 連線設定 </li></ul>         |      | 電池狀態     | Normal  |       |
| 關機設定                                          |      | 剩餘電池存量   | 100     | (%)   |
| 通知設定<br>UPS 控制                                | ii 🗧 | 預估電池剩餘時間 | 270     | (Min) |
| 排程設定                                          |      | UPS 狀態   | ON-Line |       |
| 插座設定<br>一 一 一 一 一 一 一 一 一 一 一 一 一 一 一 一 一 一 一 |      | UPS 負載   | 41      | (%)   |
|                                               | 1    | UPS 溫度   | 31      | (C)   |
|                                               |      | UPS正常    |         |       |

#### A. UPS 連線設定

設定與 UPS 連線方式

- 1. 連線設定頁面
- 2. 選擇與UPS的連線方式:

2.1 **USB Port** 

- 2.2 SNMP 卡: 填入 SNMP 卡的 IP 位址
- 2.3 COM Port: 使用 UPS 所附的 RS232 線

注意: UPS 所附的 RS232 傳輸線僅限使用於本公司的 UPS

2.4 UPSMON PRO: 填入其它安裝 UPSMON PRO 電腦 的 IP 位址

\_\_\_\_\_

| ⊙ USB        |                 |
|--------------|-----------------|
| © SNMP ₩     | 192.168.001.254 |
| © COM Port   | 1               |
| C UPSMON PRO | 192.168.001.001 |

| WPSMON PRO V2.4 |               | *****   |       |
|-----------------|---------------|---------|-------|
| 電力來源            |               | UPSMON  | PRO   |
| ■ 監控系統          | 電力狀態          | 市電供電    |       |
| 目前狀態            | ▶ 輸入電壓        | 112     | (V)   |
| 事件紀錄            | <b>与</b> 輸出電壓 | 109     | (V)   |
| 記錄檢視            | 🖌 🀬 🗌 輸入頻率    | 60      | (Hz)  |
| (1) 設定<br>連線設定  | 電池狀態          | Normal  |       |
| 關機設定            | 剩餘電池存量        | 100     | (%)   |
| 通知設定<br>UPS 控制  | 預估電池剩餘時       | 間 270   | (Min) |
| 排程設定            | UPS 狀態        | ON-Line |       |
| 插座設定<br>登田      | UPS 負載        | 41      | (%)   |
|                 | UPS 溫度        | 31      | (C)   |
|                 | UPS正常         |         |       |

#### 3. 成功與UPS連線後可以看到UPS的即時狀態與資料

| The second second secon |                |               |      |        |       |
|----------------------------------------------------------------------------------------------------|----------------|---------------|------|--------|-------|
| 電力來源                                                                                                    | <b>日</b><br>存量 |               | UPSM | N      | PRO   |
| E控系統                                                                                                    | ۲              | 電力狀態          | 雪    | 池供電    |       |
| 目前狀態                                                                                                    | 5              | 輸入電壓          | 0    |        | (V)   |
| 事件紀錄                                                                                                    | 5              | 輸出電壓          | 11   | 10     | (V)   |
| 記錄檢視                                                                                                    | Ę.             | 輸入頻率          | 0    |        | (Hz)  |
| 会 設定                                                                                                    |                |               |      |        |       |
| 連線設定                                                                                                    |                | 電池狀態          | 雪    | 記放電    |       |
| 關機設定                                                                                                    |                | 剩餘電池存量        | 99   | 9      | (%)   |
| 通知設定                                                                                                    |                | 本代研究和新聞会研究目   | 20   | 50     | (Min) |
| UPS 控制                                                                                                    |                | 19日 电小区米1欧冲引间 | 20   |        | (min) |
| 排程設定                                                                                                    |                | UPS 狀態        | 0    | N-Line |       |
| 插座設定                                                                                                    |                | UPS 負載        | 35   | 5      | (%)   |
| 說明                                                                                                    | l              | UPS 溫度        | 31   | 1      | (C)   |
|                                                                                                    |                | 電池供電          |      |        |       |

當市電斷電時,可依下面步驟設定作業系統與 UPS 關機

#### 1. 關機設定頁面

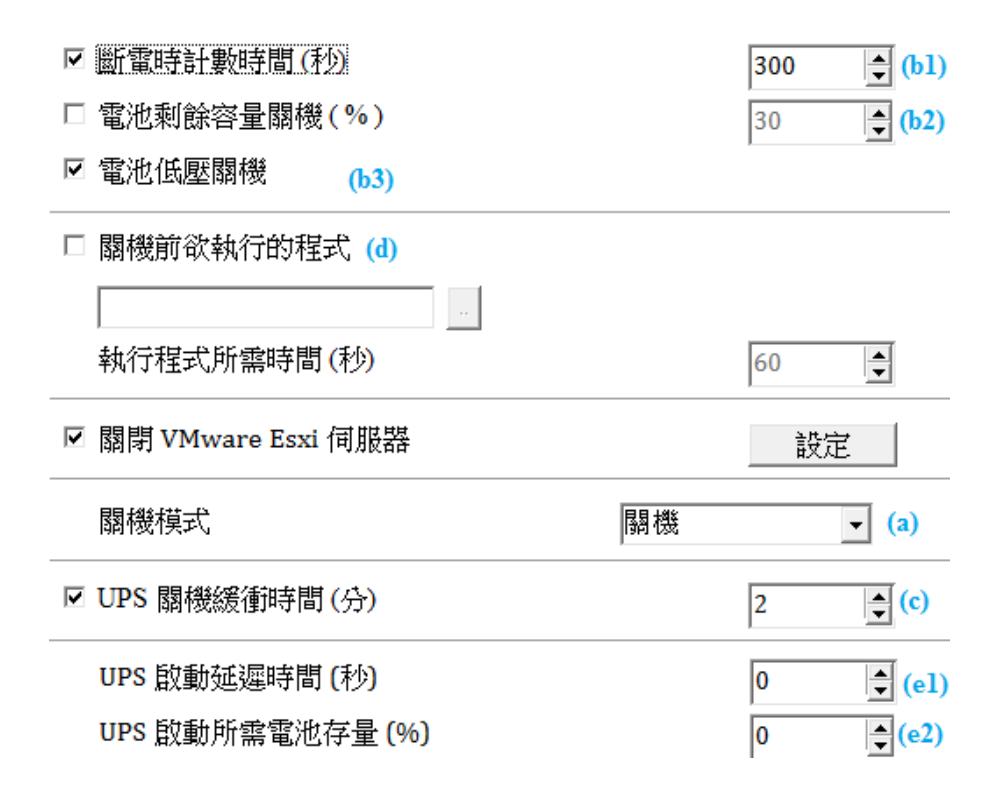

- 2. 關機模式 (a)
  - 2.1 None: 當市電斷電時, 不會關閉作業系統
  - 2.2 關機:以正常關機程序關閉作業系統
  - 2.3 休眠: 以系統休眠方式關閉作業系統
- 3. 斷電時計數時間(秒)(b1):當市電斷電時間到所設定的秒數,會開始關閉作業系統 電池剩餘容量關機(%)(b2):當市電斷電時電池容量剩所設定%值,會開始關閉作業系統

**電池低壓關機(b3)**: 當市電斷電時電池電壓達 UPS 所設定的低壓值時, 會開始關閉作業系統 注意:只要(b1,2,3)其中一項條件達到時, UPSMON PRO 便會開始執行關機 或休眠的動作

4. UPS 關機緩衝時間 (c): UPSMON PRO 關閉作業系統所需時間

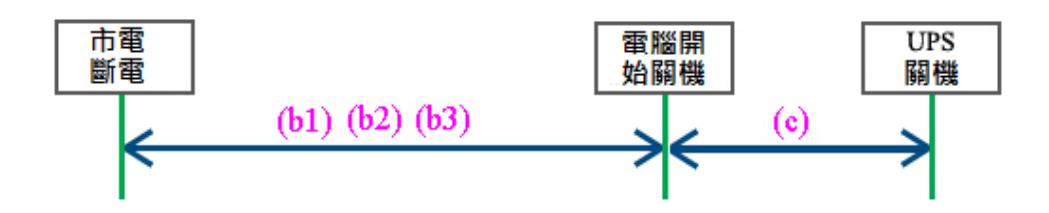

- 5. 關機前欲執行的程式(d): 當(b1)的倒數計時間間結束, UPSMON 會執行 所設定的執行程式
   5.1 執行程式所需時間: 設定預執行程式所需的時間, UPSMON 會等待這 個時間後開始關閉作業系統
- 6. UPS 啟動延遲時間 (el):當復電後, UPS 會延遲開機的時間

**UPS 啟動所需電池存量(e2)**:當復電後, UPS 會延遲開機直到電池充電到 所設定的 %值

注意:當復電後必須要(el, 2)設定條件都達到, UPS 才會開機

#### C. 通知設定

UPS事件發生時提供 E-Mail 通知功能:

- 1. 通知設定頁面
- 輸入你的 SMTP 郵件伺服器的資料
   (例如: SMTP 伺服器, User 名稱, Port, 登入密碼, 寄件者與收件者 郵件位址)

注意:這個功能需要你的郵件帳號支援 SNMP 伺服器

- 4. 郵件測試按鍵: 可以幫助你檢查郵件設定是否正確
- 5. 每日用電報表: 設定是否每日寄送 UPS 的用電量
- 6. 訊息通知: 設定當事件發生時 UPSMON 是否跳出訊息顯示

| DN PRO Event Message |  |
|----------------------|--|
| 電力中斷                 |  |
| 296                  |  |
|                      |  |
| OK                   |  |

7. 自訂事件執行檔案: 設定每個事件發生時所要執行的檔案

| SMTP伺服器        | smtp.gmail.com   | User 名稱                          | upsmonprotest |  |  |
|----------------|------------------|----------------------------------|---------------|--|--|
| ☑ 使用密碼登入       |                  | **                               | *****         |  |  |
| Port 465 单     | ◎ 表格格式           | 0                                | 文字格式          |  |  |
| 寄件者 E-Mail Add | tress upsmonprot | est@gmail.com                    |               |  |  |
| 收件者 E-Mail Add | tress upsmonprot | upsmonprotest@upspowercom.com.tw |               |  |  |
| 郵件測試           | ☑ 每日用電           | ☑ 每日用電報表                         |               |  |  |

#### ☑ 訊息通知

| 事件描述               | 執行檔案 |   | <b>^</b> |
|--------------------|------|---|----------|
| 連線中斷               |      |   | ٢        |
| 連線恢復               |      |   |          |
| 電力中斷               |      |   |          |
| 電力恢復               |      |   |          |
| UPS放電測試            |      |   |          |
| तक्ते भेम गिर्ग एक |      | 1 | T        |

#### D. UPS 控制

1. UPS 控制頁面

| 電池測試功能           |                                              |
|------------------|----------------------------------------------|
| 短暫電池放電測試         | ▼ 30 🚔 執行                                    |
| UPS功能設定          |                                              |
| 手動旁路設定           | •                                            |
| 參數               |                                              |
| OFF              | <ul> <li>■</li> <li>■</li> <li>執行</li> </ul> |
| □ Green Mode 控制  |                                              |
| 💿 Green Mode ON  |                                              |
| 🗢 Green Mode OFF |                                              |
| □ 斷電時 UPS 聲音控制   |                                              |
| ● 聲音開啟           |                                              |
| ● 聲音關閉           |                                              |
| ○聲音關閉            |                                              |
| 從 上午 10:00:0 🚽 到 | 下午 08:00:0                                   |

2. 電池測試功能

2.1 短暫電池放電測試: UPS 短暫電池供電
2.2 電池放電測試時間(分): UPS 電池供電到所設定的時間
2.3 電池放電測試存量百分比(%): UPS 電池供電到所設定電池存量百分比
2.4 放電測試到電池低壓: UPS 電池供電到電池低壓
2.5 取消電池放電測試

- 3. **UPS 功能設定**: 選擇要設定 UPS 的功能, 會有相對應的參數選項, 再按執 行即可設定該選擇的功能
- 4. Green Mode 控制:
  ON: 當 UPS 的負載過低時, UPS 會自動關機
  OFF: 關閉 UPS 的負載過低時, UPS 會自動關機的功能
- 5. 斷電時 UPS 聲音控制: 開啟或關閉 UPS 斷電時的聲音警告

## E. 事件紀錄

顯示所有 UPS 的事件

| 事件時間                  | 事件描述     | - |
|-----------------------|----------|---|
| 2017/7/20 下午 05:20:02 | 連線恢復     |   |
| 2017/7/20 下午 05:19:45 | 連線中斷     |   |
| 2017/7/20 下午 05:19:10 | UPS 旁路恢復 |   |
| 2017/7/20 下午 05:18:49 | UPS 旁路   |   |
| 2017/7/20 下午 05:18:12 | 電池正常     |   |
| 2017/7/20 下午 05:18:03 | UPS放電測試  |   |
| 2017/7/20 下午 05:17:34 | 電力恢復     |   |
| 2017/7/20 下午 05:17:25 | 電力中斷     |   |
| 2017/7/20 下午 05:07:03 | UPS 旁路恢復 |   |
| 2017/7/20 下午 05:06:41 | UPS 旁路   |   |
| 2017/7/20 下午 05:06:18 | 電池正常     |   |
| 2017/7/20 下午 05:05:23 | UPS放電測試  |   |
| 2017/7/20 下午 05:04:42 | 電力恢復     |   |
| 2017/7/20 下午 05:04:30 | 電力中斷     |   |
| 2017/7/20 下午 05:00:51 | 連線恢復     | - |

#### F. 紀錄檢視

- 1. 紀錄檢視頁面
- 2. 紀錄並顯示 UPS 資訊: 輸入電壓, 輸入頻率, 輸出電壓, 電池存量, 負載 和溫度
- 3. 可以從日曆圖示選擇所要顯示的歷史資訊

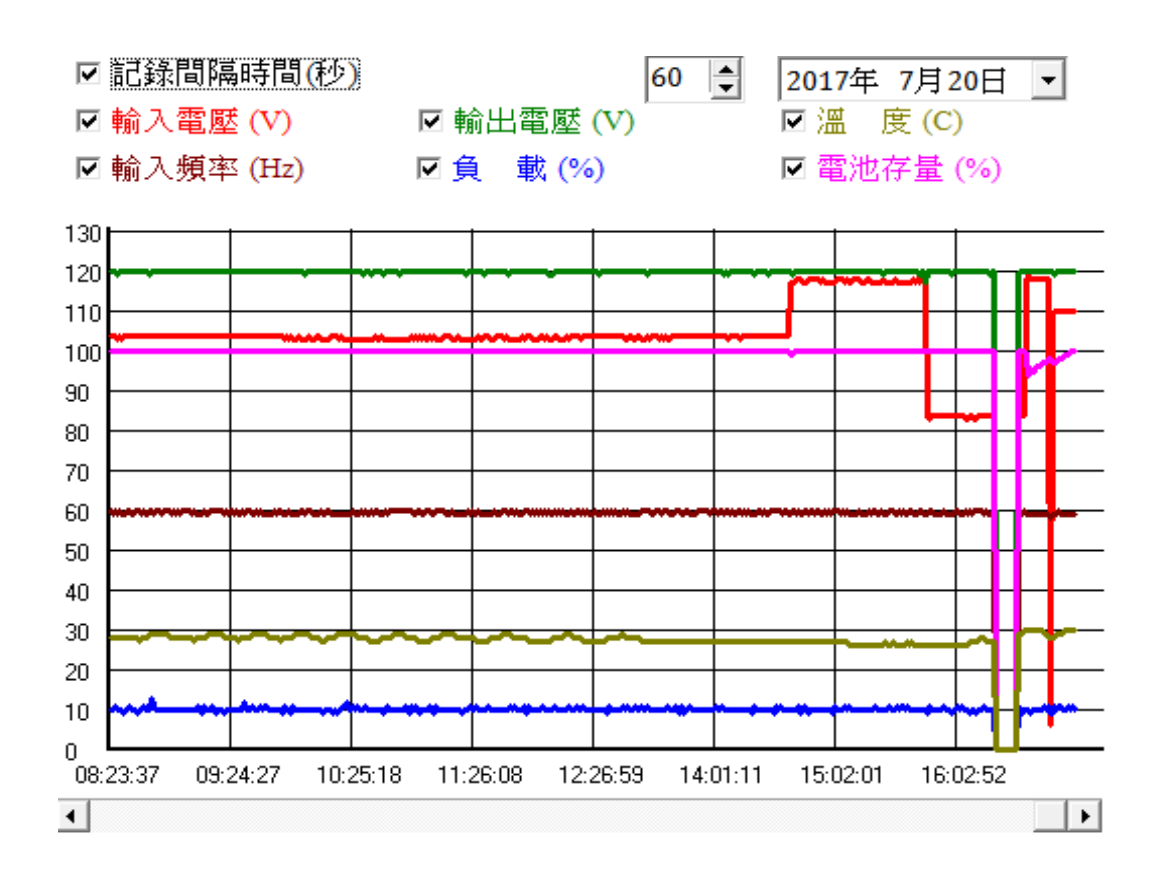

## G. 插座設定

- 1. 插座設定頁面
- 2. 可開啟/關閉 UPS 的插座電源輸出
- 3. 設定停電時個別插座的關閉順序

\_\_\_\_\_

注意:只有特定的UPS才會有此功能

| 2 插座設定 |     |      |      |      |     |        |
|--------|-----|------|------|------|-----|--------|
| 插座1    | ON  | •    | 插座 2 | ON • |     |        |
| 主插座    |     | 插座1  | •    | ]    |     |        |
| 次插座設定  |     |      |      |      |     |        |
| ☑ 斷電時計 | 數時間 | (秒)  |      |      | 100 | ▲<br>▼ |
| □ 電池剩餘 | 容量關 | 機(%) |      |      | 30  | ▲<br>▼ |
| ☑ 電池低壓 | 閣機  |      |      |      |     |        |
| UPS 關機 | 緩衝時 | 間(分) |      |      | 2   |        |

\_\_\_\_\_

\_\_\_\_\_

#### H. 排程設定

可依照所設定的排程讓 UPS 自動 關機 / 開機 / 重開機 / 電池自我測試

- 1. 排程設定頁面
- 2. 週期頻率:一次/每天/每週/每月

3. 事件 : UPS 關機 / UPS 開機 / UPS 重開機 /電池自我測試

| $\triangleleft$ |      |        | 七月 2017   |       |          | $\supset$ |
|-----------------|------|--------|-----------|-------|----------|-----------|
| 星期日             | 星期一  | 星期二    | 星期三       | 星期四   | 星期五      | 星期六       |
|                 |      |        |           |       |          | 1         |
| 2               | 3    | 4      | 5         | 6     | 7        | 8         |
| 9               | 10   | 11     | 12        | 13    | 14       | 15        |
| 16              | 17   | 18     | 19        | 20    | 21       | 22        |
| 23              | 24   | 25     | 26        | 27    | 28       | 29        |
| 30              | 31   |        |           |       |          |           |
| 類型 步            | 頃率   | 事件1    | 時間        | 1 事件2 | 時間2      |           |
| 毎日 💌            | 每天   | ▼ 排程關格 | ₿ 💌 20:00 | 排程啟動  | ▼ 06:00  | 新增        |
| 編號 類型           | 」 頻率 | ∝  事(  | 牛1 時      | 間1 事( | 牛2 時     | 間2        |
| 1 每日            | : 每天 | きして掛け  | 涅關機 20∶   | 00 排詞 | 塣啟動 06:C | 00        |
|                 |      |        |           |       |          |           |
|                 |      |        |           |       |          |           |
|                 |      |        |           |       |          |           |
|                 |      |        |           |       |          |           |
|                 |      |        |           |       |          | 刪除        |

4. 如過設定 UPS 排程關機,所有連接的 UPSMON-Slaves 會在時間到前 30 秒, 執行電腦關機

#### 注意: UPS 排程關機時間必須比排程啟動時間還早

5. 可以從目前狀態頁面看到所設定的 UPS 排程關機與排程啟動時間

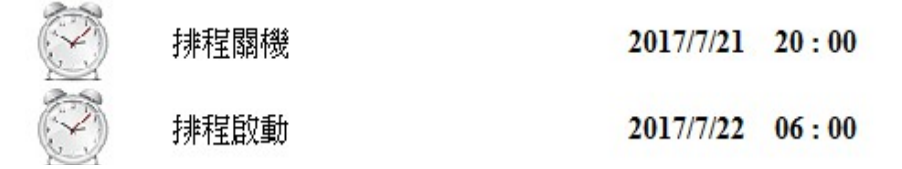

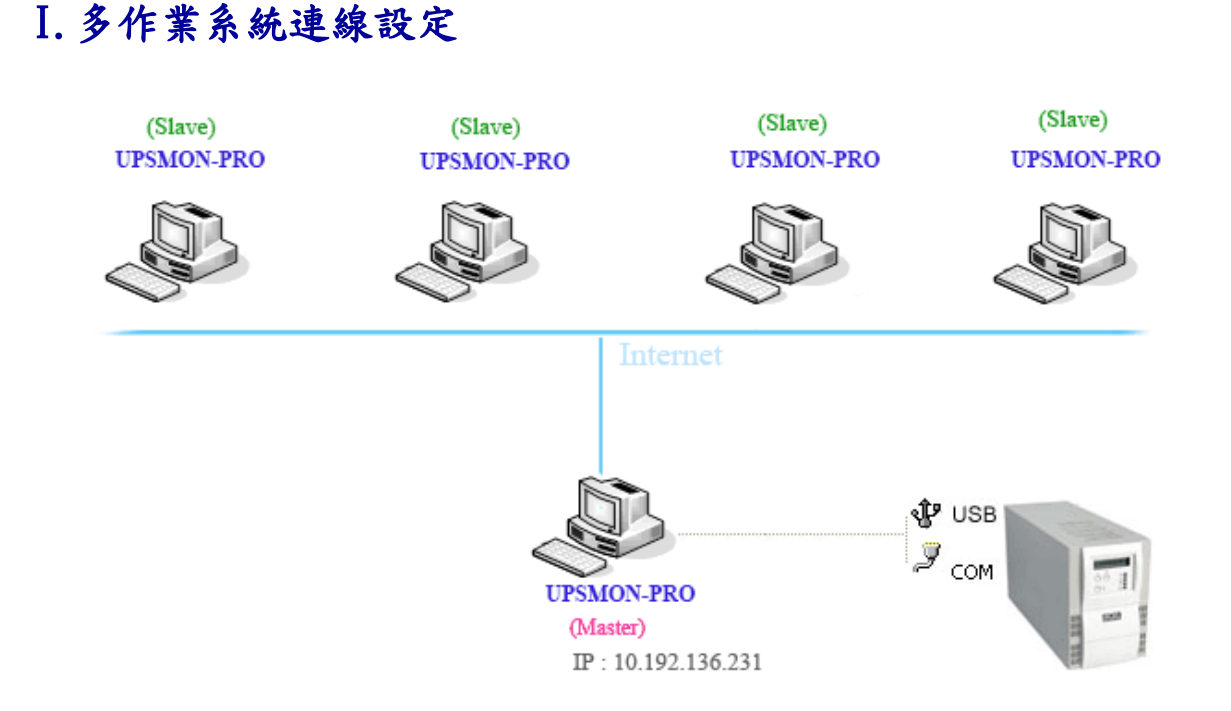

UPSMON PRO 可以設定為 Master 或 Slave

- 1. UPSMON PRO Master: 實際與 UPS 連接(RS232 / USB)
- ==> Master 可以將 UPS 資訊分享給其他 Slaves
- ==> 例如 : IP 10.192.136.231 (Master 電腦的 IP 位址)

2. UPSMON PRO **Slave**: 可以用網路的方式得到 UPS 的訊息 ==> 其他電腦一樣安裝 UPSMON PRO, 可以從 UPSMON Master 得到 UPS 訊息

EX: UPSMON PRO Windows / 連線設定頁面 / UPSMON PRO: 10.192.136.231

| O USB        |                 |
|--------------|-----------------|
| ° SNMP ₩     | 192.168.001.254 |
| COM Port     | 1               |
| • UPSMON PRO | 010.192.136.231 |

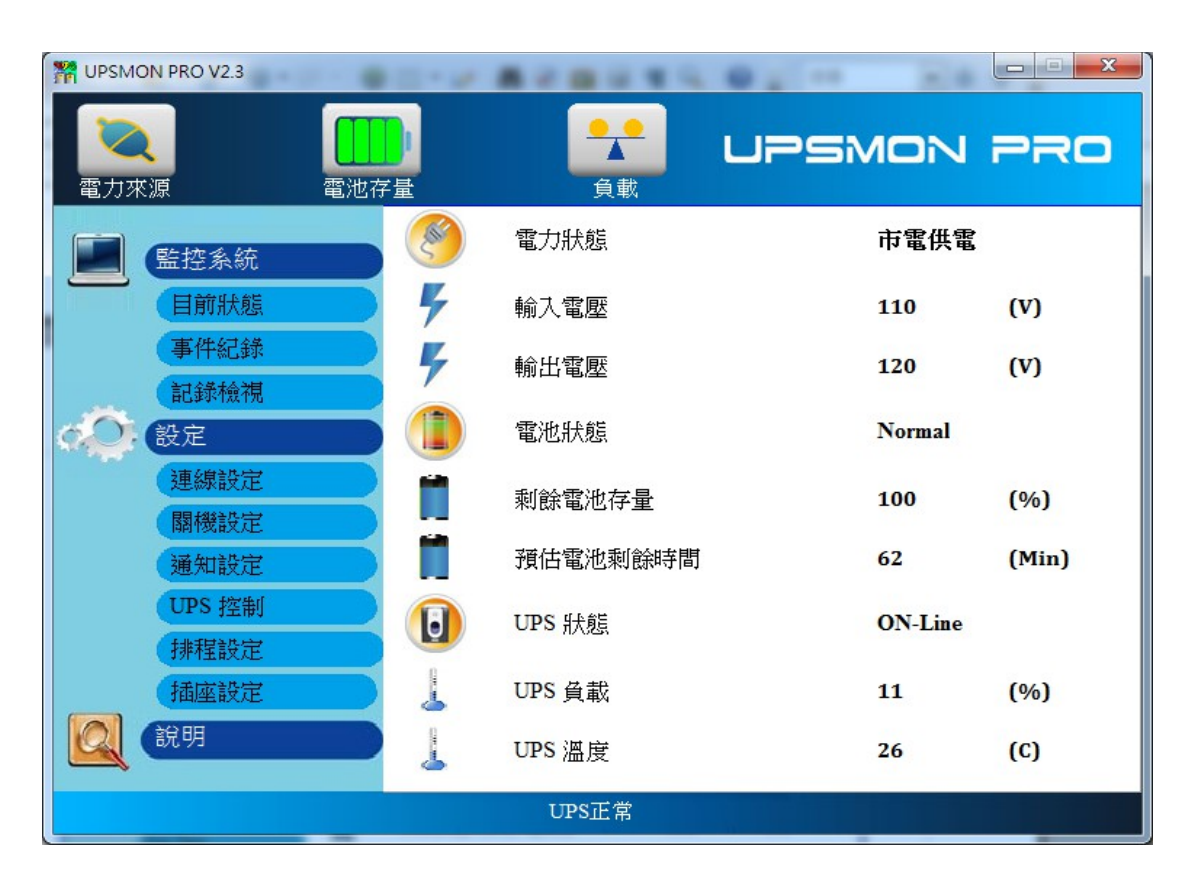

可以從目前狀態頁面得到 UPS 的資訊

- 例: UPSMON PRO Linux
- ==> 執行 UPSMON-PRO-for-Linux 應用程式 : ./upsmon
- ==> 輸入 UPSMON-PRO (4) Master IP 位址
- ==> UPSMON : Start Monitor ==> 可以看到成功連線的 UPS 資訊

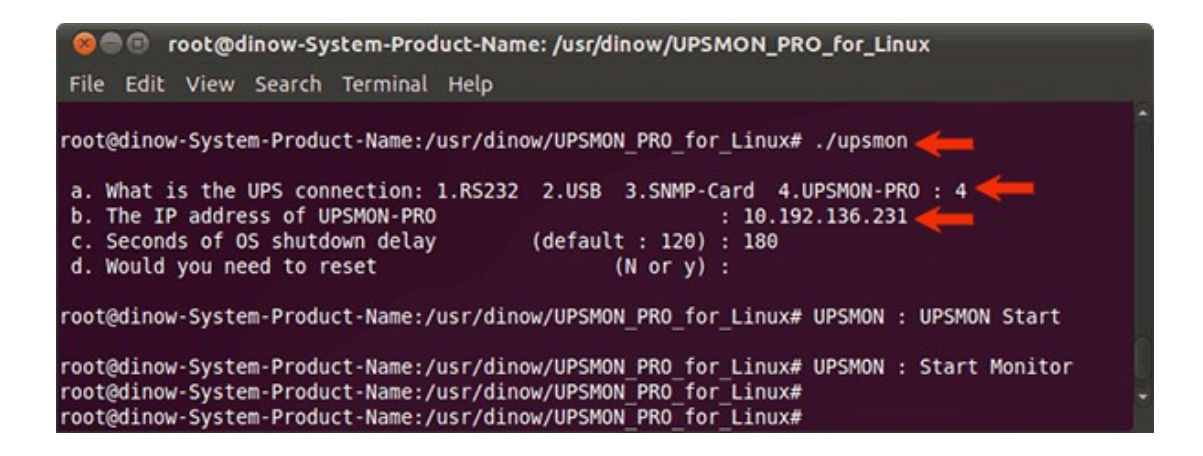

#### J.Web 功能設定

可以從遠端透過流覽器監控UPS

- 1. 連線設定頁面
- 2. 開啟 Web Server UPSMON 功能
- 3. IP 位址: 確認 Windows 作業系統的 IP 位址 (例如: 10.192.136.231)
- 4. Port : 8000 (default)
- 5. User 名稱: UPSMON (default)
- 6. 密碼 : UPSMON (default)

\_\_\_\_\_

注意:使用此功能前必須確認你可以連線到安裝 UPSMON 電腦的 ip 位址

| 🗅 UPSMON PRO WEB 🛛 🗙 🦲                                                                                                    |                    |
|----------------------------------------------------------------------------------------------------|--------------------|
| ← → C ↑ □ 10.192.136.231:8000                                                                                                    |                    |
| UPSMON PRO WEB                                                                                                    |                    |
| Please enter User Name and Password.                                                                                                    |                    |
| User Name UPSMON                                                                                                    |                    |
| Password                                                                                                    |                    |
| OK Cancel                                                                                                    |                    |
|                                                                                                    |                    |
| 🕒 UPSMON PRO WEB 🗙 🛄                                                                                                    |                    |
| ← → C f [] 10.192.136.231:8000/index.html                                                                                                    |                    |
| 🏥 應用程式 M Gmail 🙁 Google 🦣 Google 翻譯 🝐 Google 雲端硬碟                                                                                                    |                    |
| $\left  \begin{array}{c} & & & \\ & & \\ $ | UPSMON<br>AVR Mode |
| (1) P Frequency [Hz] (2) P Frequency [Hz] (3) P Frequency [Hz] (3) P F                                                                                                    | UPS State          |

#### K.BIOS 自動啟動設定

市電斷電後, UPSMON PRO 可以自動將電腦與 UPS 關機, 在復電後 UPS 會啟動, 但若要電腦也能自動啟動, 必須在電腦的 BIOS 做設定

- 1. PC 重開機
- 2. 當 PC 進入開機畫面時,按可進入 BIOS 的鍵盤按建(大部分 PC 是按 delete 按鍵)
- 3. 點選進入電源管理選項
- 4. 選擇開啟電源中斷後復電時電腦自動開啟選項(一般是 Enable "Restore on AC Power Loss")
- 5. 儲存設定

#### 注意:每個廠牌電腦進入與修改BIOS的畫面會有所不同

### L. VMWare 系統關機設定

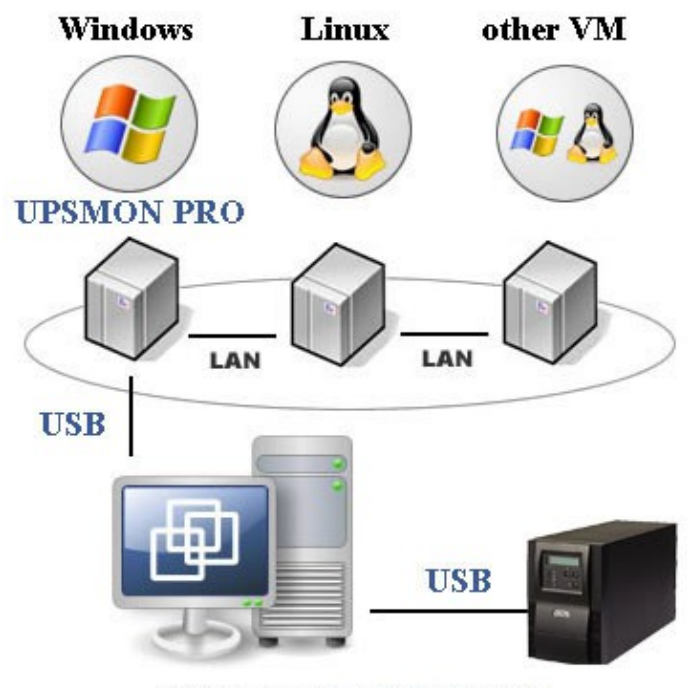

ESXi Server (EX : IP 210.202.53.149)

- A. 在 Vmware Guest OS 取得 UPS USB 的裝置連線
- 1. Vmware 上 Windows 作業系統取得 UPS USB 的連線
  - ==> 以流覽器登入 Vmware ESXi
  - ==> Vmware-Windows >>動作 >> 編輯設定
  - ==> 新增其他裝置 >> USB 裝置 >> Powercom HID UPS Battery >> 儲存

| vmware <sup>,</sup> ESXi <sup>,,</sup>                                                                               |                                                                                                    |                                                                                                    |                                                                 | root@210.202.53.149 -                                                                                   | 説明 →   🔍 搜尋                    |
|----------------------------------------------------------------------------------------------------|----------------------------------------------------------------------------------------------------|----------------------------------------------------------------------------------------------------|-----------------------------------------------------------------|----------------------------------------------------------------------------------------------------|--------------------------------|
| ि <mark></mark>                                                                                                    | 🗗 win7tw                                                                                                    |                                                                                                    |                                                                 |                                                                                                    |                                |
| <ul> <li>● 主編</li> <li>管理</li> <li>監接</li> <li>● 原館場器</li> <li>● ● win7tw</li> <li>監接</li> <li>● ● Win7co</li> </ul> | ● 主控台 ■ 監控 → 開設電源 ● 開設電源 ● 開設電源 ● 開設電源 ● 開設電源 ● 開設電源 ● 開設電源 ● 開設電源 ● 開設電源 ● 開設電源 ● 開設電源 ● 開設電源 ● 開設電源 ● 開設電源 ● 開設電源 ● 開設電源 ● 日本 ● 日本 ● 日本<                                                                                                    | ■ 期時 ■ 暫停 S 重新設動 / / 編<br>統 Microsoft Windows 7 (64 位元)<br>ESXI 6.5 及更新版本 (虛擬機器<br>ools 是<br>1<br>2 GB | 輯 │ C 重新整理                                                      | <ul> <li>◆ 動作</li> <li>☆ win7tw</li> <li>● 電源</li> <li>● 客艙作業系統</li> <li>◎ 快照</li> <li>● 主投台</li> </ul> | CF<br>329 MF<br>計21億<br>1.89 G |
| 監控<br>♥ 伊 Win7Eng<br>監控<br>▶ 備 UPS VMA TEST                                                                          | <ul> <li>▼ 一般資訊</li> <li>● </li> <li>● </li></ul> |                                                                                                    | ▼ 硬酸组態<br>▶ 🔲 CPU                                               | 品 自動設計<br>品 升級全線機器相容性<br>(為 距出                                                                          | 2.11 G                         |
| > 🚯 Win2012Eng                                                                                                    | Whyare Tools                                                                                                    | 已安装並執行                                                                                                 | ■記憶體                                                            | ● 編輯設定                                                                                                  |                                |
| <ul> <li>▶ 御 Win2016Eng</li> <li>▶ 御 Win7ru</li> <li>更多虛擬機器</li> </ul>                                               | ▶ ■ 福行區                                                                                                    | □ 0660年                                                                                                | <ul> <li>● 観光県1</li> <li>● USB 控制器</li> <li>● 観察公布上4</li> </ul> | <ul> <li>編輯附註</li> <li>重新命名</li> </ul>                                                                  |                                |
| ▼目儲存區<br>▼目 datastore1<br>監控                                                                                         | <ul> <li>→ 過去一小時的效能摘要</li> <li>● E 熱</li> </ul>                                                                                                    |                                                                                                    | <ul> <li>▶ → 視訊卡</li> <li>▶ → CD/DVD 光碟</li> </ul>              | 29 回答問題<br>品 解除登録                                                                                       | ISISO/tw_windo                 |
| > 🔜 t10.ATAWDC_WD                                                                                                    | <ul> <li>● 就端</li> <li>● 三科</li> </ul>                                                                                                    | 的時間<br>(用的主機記管體 (右軸)                                                                                   |                                                                 |                                                                                                    | 🔂 選取光碟                         |

| 🔓 編輯設定 - win7tw (ESXi 6.5 虛擬機 | 器)                                            |        |           |
|-------------------------------|-----------------------------------------------|--------|-----------|
| 虛擬硬體 虛擬機器選項                   |                                               |        |           |
| 🔜 新增硬碟 🛛 ■ 新增網路介面卡            | 🚍 新增其他裝置                                      |        |           |
| ► 🔲 CPU                       | · ● CD/DVD 光碟機                                |        |           |
| ▶ 画 記憶體                       | - 📄 軟碟機                                       |        |           |
|                               | oro 序列埠                                       |        |           |
| ▶ 硬碟 1                        | <b>四</b> 平行埠                                  |        | $\otimes$ |
| ▶ 🚱 SCSI 控制器 0                | ⊷ USB 控制器                                     | -      | $\otimes$ |
| ☞ SATA 控制器 0                  | <ul> <li>▲ USB 委査</li> <li>● 音效控制器</li> </ul> |        | 8         |
| 😋 USB 控制器 {size}}             | PCI 裝置                                        | •      |           |
| ▶ ■ 網路介面卡 1                   | SCSI 控制器                                      | ▼ ☑ 連線 | 8         |
| ▶  CD/DVD 光碟機 1               | SATA 控制器<br>■■ NVMe 控制器                       | ▼ ✔ 連線 |           |
| ▶ 📃 視訊卡                       | 指定自訂設定                                        | •      |           |
| ᡂ 新增 USB 装置                   | Powercom HID UPS Battery                      | ▼ ]    | 8         |
|                               |                                               |        |           |
|                               |                                               |        | 儲存取消      |

2. VMWare上客體作業系統安裝 UPSMON PRO 在連線設定頁面選擇 USB 連線

| win7tw                  |                | 🖬 🖬 🖷 🖓 動作 🛇                          |
|-------------------------|----------------|---------------------------------------|
|                         |                |                                       |
| 資源回收i W UPSMON PRO V2.3 |                |                                       |
| 電力來源 電池者                |                |                                       |
|                         | • USB          |                                       |
| 監控系統                    | ⊂ SNMP +       | 192.168.001.254                       |
| 日則狀態<br>事件紀錄            | C COM Port     | 1                                     |
| 記錄檢視                    | C UPSMON PRO   | 192.168.001.001                       |
| (A) 設定                  | Web Server UPS | SMON 功能                               |
| 連線設定                    | Port 8000      | ▲<br>▼                                |
| 關懷設定                    | User 名稱        | UDSMON                                |
| 通知設定                    |                |                                       |
| UPS 控制                  | 密碼             | UPSMON                                |
| 排程設定                    | -              |                                       |
| 插座設定                    | APP控制密碼        | UPSMON 192.168.10.130                 |
| 2                       | C English      | ◎ 正體中文                                |
|                         | UI             | S正常                                   |
| 📀 🤌 📜 🔉 🎇               |                | ○ ○ ○ ○ ○ ○ ○ ○ ○ ○ ○ ○ ○ ○ ○ ○ ○ ○ ○ |

3. 成功與UPS連線,開始監控

| 🔳 win7tw | v       |                |     |   |          |      |         |         | 🚯作 🛇                        |
|----------|---------|----------------|-----|---|----------|------|---------|---------|-----------------------------|
|          |         |                |     |   |          |      |         |         |                             |
| 資源回收制    | M UPSMC | ON PRO V2.3    |     |   |          |      |         |         |                             |
|          | 電力來     | 源              | 電池存 |   |          | UPSN |         | PRO     |                             |
|          |         | 監控系統           |     | ۲ | 電力狀態     |      | 市電供電    |         |                             |
|          |         | 目前狀態           |     | 4 | 輸入電壓     |      | 110     | (V)     |                             |
|          |         | 事件紀銷           |     | 4 | 輸出電壓     |      | 120     | (V)     |                             |
|          | đÔ.     | 設定             |     |   | 電池狀態     |      | Normal  |         |                             |
|          |         | 連線設定           |     |   | 剩餘電池存量   |      | 100     | (%)     |                             |
|          |         | 通知設定           |     |   | 預估電池剩餘時間 |      | 62      | (Min)   |                             |
|          |         | UPS 控制<br>排程設定 |     |   | UPS 狀態   |      | ON-Line |         |                             |
|          |         | 說明             |     | 4 | UPS 負載   |      | 11      | (%)     |                             |
|          |         |                |     | 4 | UPS 溫度   |      | 27      | (C)     |                             |
|          |         |                |     |   | UPS正常    |      |         |         |                             |
|          | Ø       |                |     |   |          |      | - e :   | - 🔁 🌜 7 | 5年11:40<br>017/7/21 <b></b> |

4. UPSMON PRO >>關機設定 >> 啟用關閉 VMWare Esxi 伺服器>> 設定

☑ 關閉 VMware Esxi 伺服器

| 設定 |  |
|----|--|

5. 填入VMWare Esxi 伺服器的 IP / 擁有管理權限的使用者名稱 / 密碼

| M Shutdown VMware Esxi | Setup          |
|------------------------|----------------|
| VMWare Esxi 伺服器        |                |
| IP 位址                  | 210.202.53.149 |
| 管理者名稱                  | root           |
| 密碼                     | *****          |
| 確定                     | 取消             |

#### B. VMWare Esxi 的關機流程

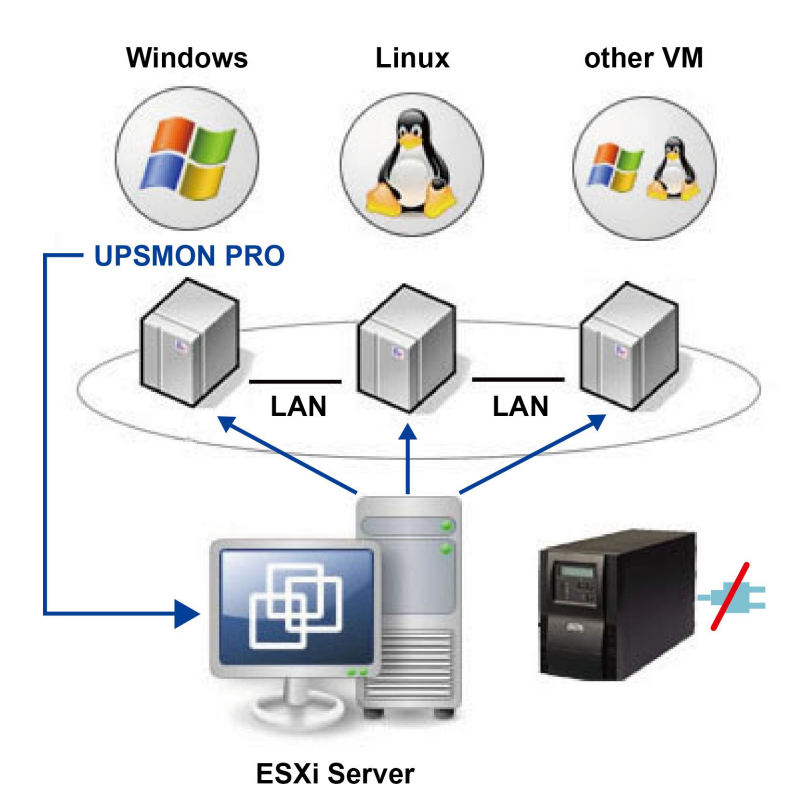

- 1. 安裝 Vmware vSphere Client
- 2. 使用 Vmware vSphere Client 並登入到 Vmware Esxi

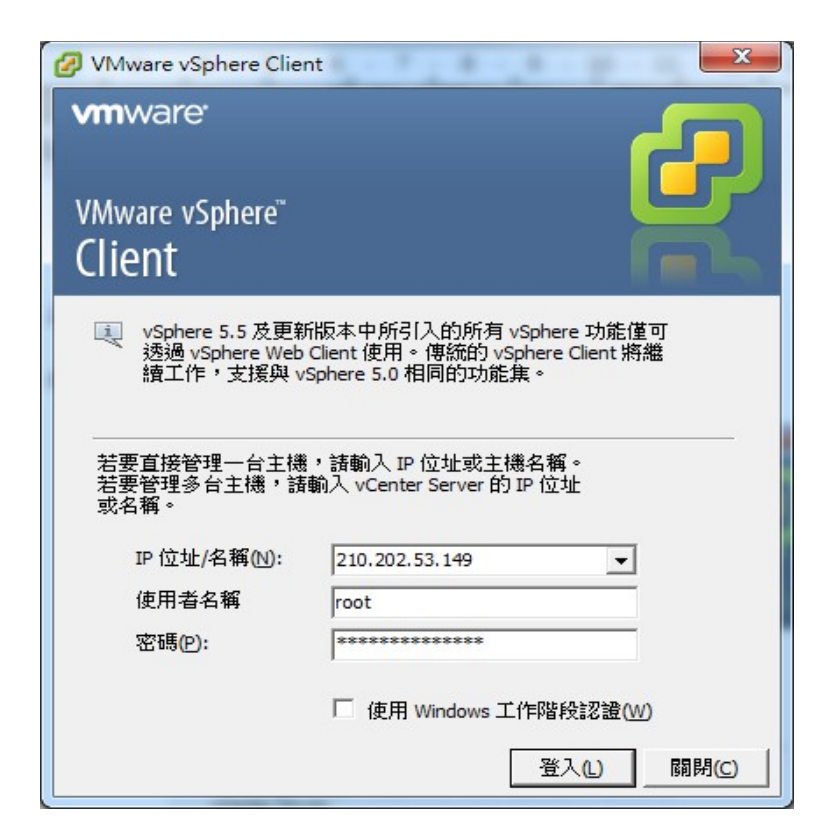

3. VMWare 主機 >> 組態>>軟體 >> 虛擬機器啟動 /關閉 >> 內容

| 210.202.53.149 - vSphere Client |                                          |       |                          | 1 4 |                 |          |                 |     | • X  |
|---------------------------------|------------------------------------------|-------|--------------------------|-----|-----------------|----------|-----------------|-----|------|
| 檔案(F) 編輯(E) 檢視(W) 詳細目           | 錄(NL) 系統管理(AL) 外掛程式(PL) 說明(H             | Ð     |                          |     |                 |          |                 |     |      |
| 💽 💽 🏠 🏹 🖓 🛱 🖓                   |                                          |       |                          |     |                 |          |                 |     |      |
| 6 C                             |                                          |       |                          |     |                 |          |                 |     |      |
| ± 210.202.53.149                | localhost.UPS VMware FSXi, 6.5.0, 5310   | 538   |                          |     |                 |          |                 |     |      |
|                                 | 、 「「「「「「」」」、 「「」」、 「」、 「」、 「」、 「」、 「」、 「 |       | <b>声田去、 </b> 事件、 槻昭      |     |                 |          |                 |     |      |
|                                 | 100                                      |       | 新和國際                     |     |                 |          |                 | 内容  |      |
|                                 |                                          | 陸急結時  | あわら止き解壊界                 |     |                 | 口動田      |                 | 130 |      |
|                                 | 健全狀態                                     | 預設取動  | 動和PLL/Link (Galar)<br>延遲 |     |                 | 10 秒     |                 |     |      |
|                                 | 處理器                                      | 預設關機  | 延遲                       |     |                 | 60 秒     |                 |     |      |
|                                 | 記憶體                                      | 啟動順序  |                          |     |                 |          |                 |     |      |
|                                 | 1. 1. 1. 1. 1. 1. 1. 1. 1. 1. 1. 1. 1. 1 | 順序 虛  | 疑機器                      | 取動  | 殷動延遲            | 關機       | 關機延遲            |     |      |
|                                 | 間昭初ル<br>住在結果介面卡                          | 自動設動  |                          |     |                 |          |                 |     |      |
|                                 | 網路介面卡                                    | 1     | Win2016Eng               | 已散用 | 10 秒            | 暫停       | 120秒            |     |      |
|                                 | 谁階設定                                     | 2 🗗   | Win2012Eng               | 已啟用 | 10秒             | 暫停       | 120秒            |     |      |
|                                 | 電源管理                                     | 3     | LinuxSuse                | 已散用 | 10秒             | 關閉       | 60秒             |     | =    |
|                                 |                                          | 4 🗇   |                          | 日数用 | 10 秋            | 願防<br>新店 | 60 秋/<br>20 新/s |     |      |
|                                 | 軟體                                       |       | Win7Eng                  | 日酸田 | 10 f/<br>10 ft/ | 暫庁<br>新信 | 30 1/2          |     |      |
|                                 | 授權的功能                                    | 7     | Win7cu<br>Win7ru         | 已設用 | 10 秒            | 闡閉       | 60秒             |     |      |
|                                 | 時間組態                                     | 手動設動  |                          |     |                 |          |                 |     |      |
|                                 | DNS 和路由                                  | B     | win7tw                   | 已停用 | 10秒             | 嗣閉       | 60秒             |     |      |
|                                 | 驗證服務                                     | - B   | Win7cn                   | 已停用 | 10 秒            | 關閉       | 60秒             |     |      |
|                                 | ▶ 虛擬機器散動/關閉                              |       |                          |     |                 |          |                 |     |      |
|                                 | 虚规调研刀具相位直                                |       |                          |     |                 |          |                 |     |      |
|                                 | 安全性設定檔                                   |       |                          |     |                 |          |                 |     |      |
|                                 | 王織快収組態                                   |       |                          |     |                 |          |                 |     | -    |
|                                 |                                          |       |                          |     |                 |          |                 |     | •    |
| 最近的工作                           |                                          |       |                          |     |                 | 名稱,      | 目標或狀態包含: ▼      |     | 清除 × |
| 名稱    目標                        | 状態 詳細資調                                  | 、 散動者 | 要求的開始時                   |     | 開始時間            | 完成       | 時間              |     |      |
|                                 |                                          |       |                          |     |                 |          |                 |     |      |
|                                 |                                          |       |                          |     |                 |          |                 |     |      |

4. 設定關機參數

關機動作 / 關機延遲時間 / 關機順序 / 啟動順序

| <b>統設力</b><br>允許履<br>預設取                          | E<br>虛擬機器隨系統一起自動剧<br>動延遲                                                                                                    | 如和停止                                                                                                    |                                                                                                    |                                                                                                    | 蒋贽殿送浙汉家                                                 |       |                                        |
|---------------------------------------------------|----------------------------------------------------------------------------------------------------|----------------------------------------------------------------------------------------------------|----------------------------------------------------------------------------------------------------|----------------------------------------------------------------------------------------------------|---------------------------------------------------------|-------|----------------------------------------|
| 對於毎                                               | 900年2年<br>14日虎脚鐵器 ,延行同时制造                                                                                                    |                                                                                                    |                                                                                                    |                                                                                                    | 對於每台虎爆機果,延復關機                                           | ∰2幸 - |                                        |
| 10                                                |                                                                                                    | •                                                                                                    |                                                                                                    |                                                                                                    |                                                         | A6/Œ- |                                        |
| 10                                                | 1.Y                                                                                                    |                                                                                                    |                                                                                                    |                                                                                                    | 12                                                      |       |                                        |
| 🗆 W                                               | Wware Tools 啟動時立即約                                                                                                    | ₿讀。                                                                                                    |                                                                                                    |                                                                                                    | 關閉動作:                                                   | 暫停    |                                        |
| 順应                                                | <mark>虛擬機器</mark>                                                                                                    | 取動                                                                                                    | 取動延遲                                                                                                    | 關機                                                                                                    | 關機延遲                                                    | ×     |                                        |
| 順向<br>自動語<br>1                                    | 虛擬機器<br>34                                                                                                    | しの取用                                                                                                    | 散動延遲<br>10秒                                                                                                    | 闘機                                                                                                    | 關機延遲<br>120 秒                                           | A     | 上移(型)                                  |
| 順度<br>自動間<br>1<br>2<br>2                          | ▲ 蛇凝機器                                                                                                    | 数動   已数用   日数用   日数用   日数用   日数用   日数用   日数用   日数用   日数用   日数用   日数用   日数用   日数用   日数用   日数用   日数用   日数用   日数用   日数用   日数用   日数用   日数用   日数用   日数用   日数用   日数用   日数用   日数用   日数用   日数用   日数用   日数用   日本   日本   日本 < | 散動延遅   10秒   10秒   10秒                                                                                                    | 闘機<br>暫停<br>暫停<br>闘問                                                                                                    | 關機延進<br>120秒<br>120秒<br>50秒                             | E     | 上移(U)<br>下移(D)                         |
| 山西京<br>自動間<br>1<br>2<br>3<br>4                    | <ul> <li>● 症擬機器</li> <li>● Win2016Eng</li> <li>● Win2012Eng</li> <li>● LinuxSuse</li> <li>● LinuxSuse</li> </ul>                                              | <ul> <li></li></ul>                                                                                                    | 10秒<br>10秒<br>10秒<br>10秒<br>10秒<br>10秒                                                                                                    | 關機<br>暫停<br>暫停<br>關閉<br>關閉                                                                                                    | 開機延進<br>120秒<br>120秒<br>60秒<br>60秒                      | E     | 上移(U)<br>下移(D)                         |
| 順序<br>自動机<br>1<br>2<br>3<br>4<br>5                | <ul> <li>         ・</li></ul>                                                                                                    | <ul> <li>              歌動      </li> <li>             已敬用      <li>             已敬用         </li> <li>             已敬用         </li> <li>             已敬用         </li> <li>             已敬用         </li> </li></ul>                                                                                                    | 散動延遅 10秒 10秒 10秒 10秒 10秒 10秒 10秒 10秒 10秒 10秒                                                                                                    | 開機<br>暫停<br>暫開…<br>開閉…<br>暫停                                                                                                    | 開機延延<br>120 秒<br>120 秒<br>60 秒<br>60 秒<br>30 秒          | E     | 上移(U)<br>下移(D)<br>編輯                   |
| 順京<br>自動机<br>1<br>2<br>3<br>4<br>5<br>6           | <ul> <li>         ・</li></ul>                                                                                                    | <ul> <li>         散動     </li> <li>         已敬用         已敬用         已敬用         已敬用         已敬用         已敬用         已敬用         已敬用         已敬用         已敬用         日敬用         日敬用         日敬用         日敬用         日敬用         日敬用         日敬用         日敬用         日敬用         日敬         田         和         日         和         日</li></ul>                                                                                                    | 散動延遅<br>10秒<br>10秒<br>10秒<br>10秒<br>10秒<br>10秒                                                                                                    | 關機<br>暫停停<br>關閉<br>暫停<br>暫                                                                                                    | 開機延進<br>120 秒<br>120 秒<br>60 秒<br>60 秒<br>30 秒<br>30 秒  | E     | 上移( <u>U</u> )<br>下移( <u>D</u> )<br>編輯 |
| 地<br>自動机<br>1<br>2<br>3<br>4<br>5<br>6<br>7       | <ul> <li>         ・</li></ul>                                                                                                    | 取動<br>已取<br>取<br>記<br>取<br>開<br>已<br>取<br>用<br>已<br>取<br>用<br>已<br>取<br>用<br>已<br>取<br>用<br>已<br>取<br>期<br>二<br>取<br>取<br>用<br>日<br>取<br>取<br>用<br>日<br>取<br>別<br>用<br>日<br>取<br>別<br>用<br>日<br>日<br>取<br>別<br>日<br>四<br>明<br>日<br>日<br>四<br>日<br>日<br>日<br>日<br>日<br>日<br>日<br>日<br>日<br>日<br>日<br>日<br>日<br>日                                                 | 取動延遅 10 秒 10 秒 10 秒 10 秒 10 秒 10 秒 10 秒 10 秒                                                                                                    | 關<br>蘭<br>暫<br>暫<br>關<br>關<br>停<br>停<br>停<br>開<br>別<br>。<br>。<br>一<br>間<br>間<br>一<br>一<br>一<br>一<br>一<br>一<br>一<br>一<br>一<br>一<br>一<br>一<br>一<br>一                                         | 開機延編<br>120秒<br>120秒<br>60秒<br>60秒<br>30秒<br>30秒<br>30秒 | E     | 上移(U)<br>下移(D)<br>編輯                   |
| 1<br>1<br>2<br>3<br>4<br>5<br>6<br>7<br>7         | <ul> <li>         ・</li></ul>                                                                                                    | 取動<br>已歇用<br>已歇期<br>已歇期<br>已<br>取<br>助<br>用<br>已<br>取<br>用<br>已<br>取<br>用<br>已<br>取<br>期<br>已<br>取<br>助<br>用<br>日<br>取<br>助<br>用<br>日<br>取<br>取<br>用<br>日<br>取<br>取<br>用<br>日<br>取<br>取<br>用<br>日<br>取<br>取<br>用<br>日<br>取<br>取<br>用<br>日<br>取<br>取<br>用<br>日<br>取<br>取<br>用<br>日<br>取<br>取<br>用<br>日<br>取<br>取<br>用<br>日<br>取<br>取<br>用<br>日<br>取<br>取<br>日<br>日<br>取<br>取<br>用<br>日<br>取<br>取<br>用<br>日<br>取<br>取<br>用<br>日<br>取<br>取<br>用<br>日<br>取<br>取<br>用<br>日<br>取<br>取<br>用<br>日<br>取<br>取<br>用<br>日<br>取<br>取<br>用<br>日<br>取<br>取<br>用<br>日<br>取<br>取<br>用<br>日<br>取<br>取<br>用<br>日<br>取<br>取<br>用<br>日<br>日<br>取<br>別<br>用<br>日<br>四<br>取<br>用<br>日<br>日<br>取<br>別<br>用<br>日<br>日<br>取<br>別<br>用<br>日<br>日<br>取<br>別<br>用<br>日<br>日<br>四<br>取<br>用<br>月<br>日<br>日<br>日<br>日<br>日<br>日<br>日<br>日<br>日<br>日<br>日<br>日<br>日<br>日<br>日<br>日<br>日<br>日                                            | 10秒<br>10秒<br>10秒<br>10秒<br>10秒<br>10秒<br>10秒                                                                                                    | 闢<br>蘭<br>蘭<br>蘭<br>蘭<br>明<br>明<br>明<br>明<br>明<br>明<br>明<br>明<br>明<br>明<br>明<br>一<br>暫<br>蘭<br>開<br>開<br>一<br>一<br>一<br>一<br>一<br>一<br>一<br>一<br>一<br>一<br>一<br>一<br>一<br>一<br>一<br>一<br>一 | 開機延遅<br>120秒<br>120秒<br>60秒<br>30秒<br>30秒<br>30秒        | E     | 上移(U)<br>下移(D)<br>編輯                   |
| 道京<br>1<br>2<br>3<br>4<br>5<br>6<br>7<br>7<br>7   | <ul> <li>転換機器</li> <li>Win2016Eng</li> <li>Win2012Eng</li> <li>LinuxSuse</li> <li>LinuxSuse</li> <li>UPS VMA TEST</li> <li>Win7Eng</li> <li>Win7ru</li> </ul> | 歌動     已     取     日     取     田     取     田     取     田     取     田     取     田     取 用     已     取 用     已     取 用     已     取 用     已     取 用     已     取 用     已     取 用                                                                                                    | 10秒<br>10秒<br>10秒<br>10秒<br>10秒<br>10秒<br>10秒                                                                                                    | 關機<br>暫停停<br>關閉<br>暫停<br>關閉<br>暫<br>關閉                                                                                                    | 開機延遅<br>120秒<br>120秒<br>60秒<br>60秒<br>30秒<br>30秒<br>30秒 | E     | 上移(U)<br>下移(D)<br>編輯                   |
| 道京<br>1<br>2<br>3<br>4<br>5<br>6<br>7<br><b>7</b> | を接機機器                                                                                                    | 散動<br>已取用<br>已取用<br>已取用<br>已取用<br>已取用<br>已取用<br>已取用                                                                                                    | <ul> <li>         飲動延遅         <ul> <li>10秒</li> <li>10秒</li> <li>10秒</li> <li>10秒</li> <li>10秒</li> <li>10秒</li> <li>10秒</li> <li>10秒</li> <li>10秒</li> <li>10秒</li> <li>10秒</li> </ul> </li> </ul> | 關機<br>暫停<br>關閉<br>暫<br>關閉<br>暫<br>關閉                                                                                                    | <b>開機延遅</b><br>120秒<br>120秒<br>60秒<br>30秒<br>30秒<br>60秒 | E     | 上移(U)<br>下移(D)<br>編輯                   |

C. 當市電斷電後 VMWare 會依所設定的順序關閉客體作業系統, 並在最後關閉 主體作業系統